Graphing ACTIVITY Use after Lesson 1.6

## **1.6** Make a Table 4.3, a.5 A.1.D

# **QUESTION** How can you use a graphing calculator to create a table for a function?

You can use a graphing calculator to create a table for a function when you want to display many pairs of input values and output values or when you want to find the input value that corresponds to a given output value.

In the example below, you will make a table to compare temperatures in degrees Celsius and temperatures in degrees Fahrenheit for temperatures at or above the temperature at which water freezes, 32°F.

## EXAMPLE Use a graphing calculator to make a table

The formula  $C = \frac{5}{9}(F - 32)$  gives the temperature in degrees Celsius as a function of the temperature in degrees Fahrenheit. Make a table for the function.

## STEP 1 Enter equation

Rewrite the function using *x* for *F* and *y* for *C*. Press  $\boxed{Y=}$  and enter  $\frac{5}{9}(x - 32)$ .

| Y1 (5/9) (X-32) |  |
|-----------------|--|
| Y 2 =           |  |
| Y3=             |  |
| Y 4 =           |  |
| Y 5 =           |  |
| Y6=             |  |
| Y7=             |  |

# STEP 2 Set up table

Go to the TABLE SETUP screen. Use a starting value (TblStart) of 32 and an increment  $(\triangle Tbl)$  of 1.

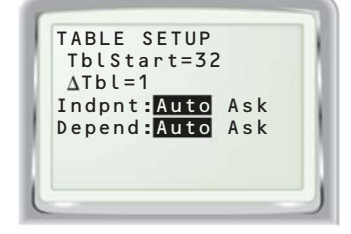

## STEP 3 View table

Display the table. Scroll down to see pairs of inputs and outputs.

TEXAS @HomeTutor

**classzone.com** Keystrokes

| X  | Y1    | Y2 |
|----|-------|----|
| 32 |       | 0  |
| 33 | .5555 | 6  |
| 34 | 1.111 | 1  |
| 35 | 1.666 | 7  |
| 36 | 2.222 | 22 |
| 37 | 2.777 | 8  |

## PRACTICE

- 1. You see a sign that indicates that the outdoor temperature is 10°C. Find the temperature in degrees Fahrenheit. *Explain* how you found your answer.
- 2. Water boils at 100°C. What is the temperature in degrees Fahrenheit?

#### Make a table for the function. Use the given starting value and increment.

| 3. $y = \frac{3}{4}x + 5$         | <b>4.</b> $y = 4x + 2$              |
|-----------------------------------|-------------------------------------|
| TblStart = 0, $\triangle$ Tbl = 1 | TblStart = 0, $\triangle$ Tbl = 0.5 |
| <b>5.</b> $y = 7.5x - 0.5$        | <b>6.</b> $y = 0.5x + 6$            |
| TblStart = 1, $\triangle$ Tbl = 1 | TblStart = 3, $\triangle$ Tbl = 3   |